## การนำข้อมูลอ้างอิง (Citation) จาก Google Scholar เข้า EndNote

Google Scholar เป็นเว็บไซต์ช่วยสืบค้นฟรี ช่วยค้นหาสิ่งพิมพ์ทางวิชาการ (Scholar Literature) ไม่ว่าจะเป็นหนังสือ บทความวิชาการ จากที่เดียว โดยสามารถสืบค้นได้ทั้งที่ฐานข้อมูลฟรีและซื้อ

Google Scholar สามารถแสดงความถี่ที่มีการอ้างอิงบทความนั้น ๆ ในงานเขียนทางวิชาการอื่น ๆ และสามารถเชื่อมโยงไปยังบทความที่เกี่ยวข้อง

## วิธีการนำข้อมูลอ้างอิงจาก Google Scholar เข้า EndNote

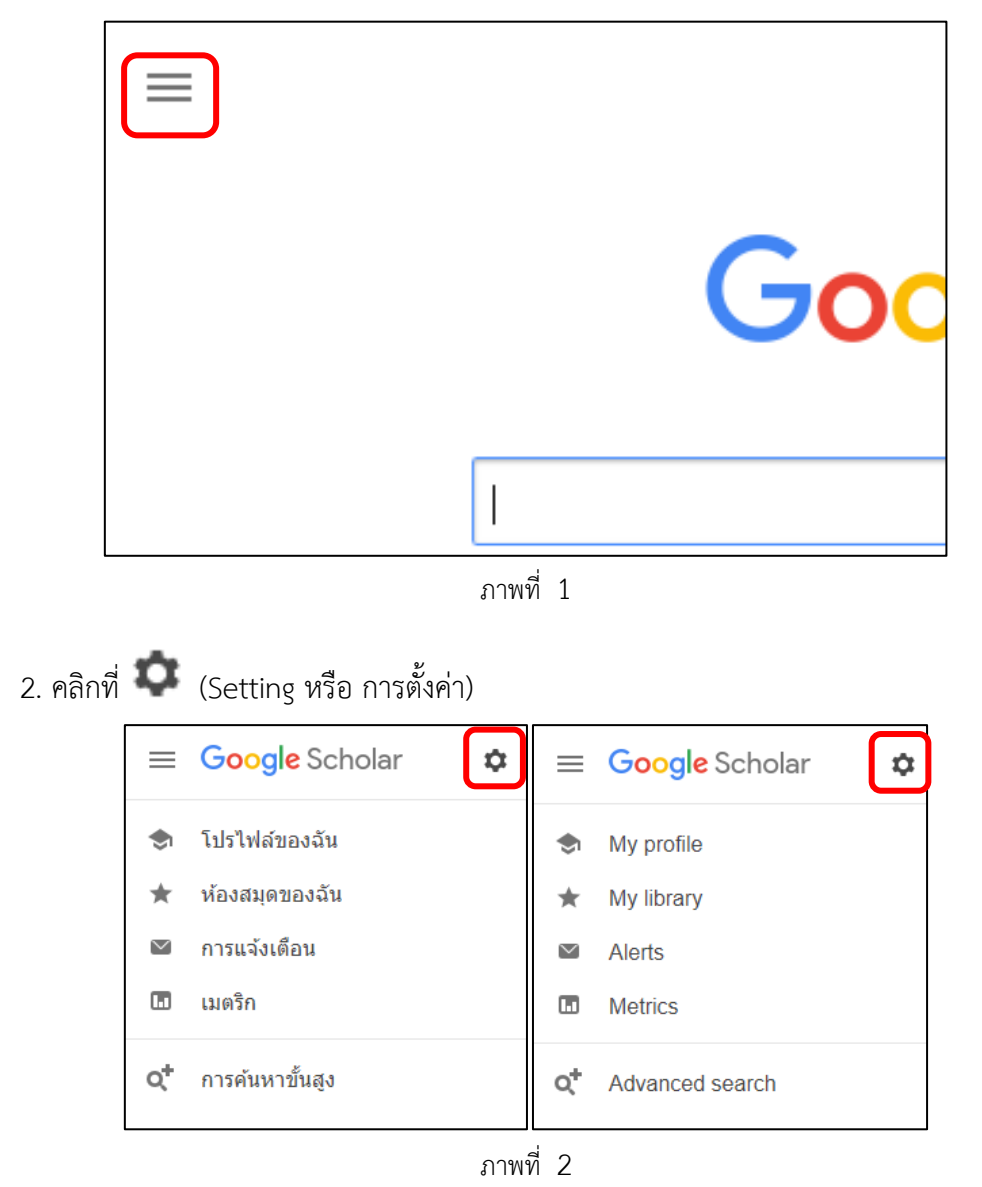

| 3. จะปรากฏหน้าใหม่ ให้เลือก         | แสดงลิงก์เ    | เพื่อนำเข้าการอ้า | งอิงไปที่ | EndNote   | หรือ         |
|-------------------------------------|---------------|-------------------|-----------|-----------|--------------|
| Show links to import citations into | EndNote 🗘     | และคลิกป่ม        | บันทึก    | หรือ      | Save         |
| 4. หลังจากนั้นใส่คำค้นที่ต้องกา     | ร เช่น "greer | n architectur     | e sustai  | nability" | แล้วคลิกปุ่ม |

Q หลังจากนั้นปรากฏหน้าสืบค้น จะปรากฏข้อความ น่าเข้าสู่ EndNote หรือ Import into EndNote

| ≡ | Google Scholar                                                                                                    | green architecture sustainability                                                                                                    |                                                                         |
|---|----------------------------------------------------------------------------------------------------|----------------------------------------------------------------------------------------------------|-------------------------------------------------------------------------|
| • | บทความ                                                                                                    | ผลการค้นหาประมาณ 369,000 รายการ (0.14 วินาที)                                                                                                    |                                                                         |
|   | <b>เวลาใดก็ได้</b><br>ดั้งแต่ 2019<br>ดั้งแต่ 2018<br>ดั้งแต่ 2015                                                                                                    | [การอ้างอิง] The new autonomous house: Design and planning for <b>sustainability</b><br>B Vale, R Vale - 2000 - Thames & Hudson London<br>☆ ม9 อ้างโดย140 บทความที่เกี่ยวข้อง ทั้งหมด 7 ฉบัน น่าเข้าสู่ EndNote                                                                                                    |                                                                         |
|   | กำหนดช่วงเอง                                                                                                    | (หนังส์อ) <b>Green architecture</b> : design for a sustainable future<br>B Vale, R Vale, R Doig - 1991 - smashbooklit.com                                                                                                    | [PDF] smashbooklit.com                                                  |
|   | จัดเรียงตามความ<br>เกี่ยวข้อง<br>จัดเรียงตามวันที่                                                                                                    | เกษ contexts while contracting to overacting Sustainable Development Goals?<br>Green Architecture: Design for a Sustainable Future - AbeBooks Application of<br>sustainability concepts in architecture หลายอายุธรรณชาวิท new<br>ช่ว บริ. อ้างโดย191 บทความที่เกี่ยวข้อง น่าเข้าสู้ EndNote                                                                                                    |                                                                         |
|   | 🗹 รวมสิทธิบัตร<br>🗹 รวมการอ้างอิง                                                                                                    | Green cloud computing and environmental sustainability<br><u>SK Garg, R Buyya</u> - Harnessing Green IT: Principles and, 2012 - books.google.com<br>On the topmost layer of cloud-computing architecture, the cloud services (Figure 16.3) are referred                                                                                                    | [PDF] cloudbus.org                                                      |
|   | 🗹 สร้างการแจ้งเดือน                                                                                                    | to as software as a service which is a software delivery model providing Page 358. <b>Green</b> Cloud<br>Computing and Environmental <b>Sustainability</b> 321 on-demodes (รายาน<br>ช่วยมีสาร์เดย164 บทความที่เกี่ยวข้อง ทั้งหมด 24 ฉนัน น่าเข้าสู่ EndNote                                                                                                    |                                                                         |
|   |                                                                                                    | Green architecture: A concept of sustainability<br>A Ragheb, <u>H El-Shimy, G Ragheb</u> - Procedia-Social and Behavioral, 2016 - Elsevier<br>In recent years, sustainability concept has become the common interest of numerous<br>disciplines. The reason for this popularity is to perform the sustainable development. The<br>Concept of Green Architecture, also known as "sustainable orbitecture", "green building,"<br>☆ 99 ล่างโดย33 บทความที่เกี่ยวข้อง ทั้งหมด 6 ฉบับ น่าเข้าสู่ EndNote                                                                                                    | [PDF] sciencedirect.com                                                 |
| = | Google Scholar                                                                                                    |                                                                                                    |                                                                         |
|   |                                                                                                    |                                                                                                    |                                                                         |
| ٠ | Articles                                                                                                    | About 369,000 results (0.05 sec)                                                                                                    |                                                                         |
| • | Articles<br>Any time<br>Since 2019<br>Since 2018<br>Since 2015                                                                                                    | green architecture sustainability       Q         About 369,000 results (0.05 sec)       Image: Comparison of the second second s |                                                                         |
| • | Articles<br>Any time<br>Since 2019<br>Since 2018<br>Since 2015<br>Custom range                                                                                                    | green architecture sustainability       Q         About 369,000 results (0.05 sec)         Icrtation; The new autonomous house: Design and planning for sustainability         B Vale, R Vale - 2000 - Thames & Hudson London         ☆ 90 Cited by 140 Related articles All 7 versions Import into EndNote         Ipeoox; Green architecture: design for a sustainable future         B Vale, R Vale, R Doig - 1991 - smashbooklit.com                                                                                                    | [PDF] smashbooklit.com                                                  |
| * | Articles<br>Any time<br>Since 2019<br>Since 2018<br>Since 2015<br>Custom range<br>Sort by relevance<br>Sort by date                                                                                                    | green architecture sustainability       Q         About 369,000 results (0.05 sec)         (сталтом) The new autonomous house: Design and planning for sustainability         B Vale, R Vale - 2000 - Thames & Hudson London         ☆ 90 Cited by 140 Related articles All 7 versions Import into EndNote         (pook) Green architecture: design for a sustainable future         B Vale, R Vale, R Doig - 1991 - smashbooklit.com         to its contexts while connecting to overarching Sustainable Development Goals?         Green Architecture: Design for a Sustainable Future - AbeBooks Application of sustainability concepts in architecture will be presented theory         ☆ 99 Cited by 191 Related articles Import into EndNote Development Goals?                                                                                                    | [PDF] smashbooklit.com                                                  |
| * | Articles<br>Any time<br>Since 2019<br>Since 2018<br>Since 2015<br>Custom range<br>Sort by relevance<br>Sort by date<br>✓ include patents<br>✓ include citations                                                                                                    | green architecture sustainability       Q         About 369,000 results (0.05 sec)         rcmationi The new autonomous house: Design and planning for sustainability         B Vale, R Vale - 2000 - Thames & Hudson London         ☆ 99 Cited by 140 Related articles All 7 versions Import into EndNote         Ippoorg Green architecture: design for a sustainable future         B Vale, R Vale, R Doig - 1991 - smashbooklit.com         to its contexts while connecting to overarching Sustainable Development Goals?         Green Architecture: Design for a Sustainable Future - AbeBooks Application of sustainability concepts in architecture will be presented the new         ☆ 99 Cited by 191 Related articles Import into EndNote         Ø         Green cloud computing and environmental sustainability         SK Garo, R Buyya - Hamessing Green IT Principles and2012 - books angele com                                                                                                    | [PDF] smashbooklit.com<br>[PDF] cloudbus.org                            |
| • | Articles Any time Since 2019 Since 2019 Since 2015 Custom range Sort by relevance Sort by date iminclude patents iminclude citations iminclude citations iminclude | green architecture sustainability       Q         About 369,000 results (0.05 sec)         rcmation; The new autonomous house: Design and planning for sustainability         B Vale, R Vale - 2000 - Thames & Hudson London         ☆ 99 Cited by 140 Related articles All 7 versions Import into EndNote <b>(pook) Green architecture</b> : design for a sustainable future         B Vale, R Vale, R Doig - 1991 - smashbookit.com         to its contexts while connecting to overarching Sustainable Development Goals?         Green Architecture: Design for a Sustainable Future - AbeBooks Application of sustainability concepts in architecture with the precented the naw,         ☆ 99 Cited by 191 Related articles Import into EndNote         SK Garg, R Buyya - Harnessing Green IT: Principles and, 2012 - books.google.com         On the topmost layer of cloud-computing architecture; the cloud services (Figure 16.3) are referred to as software as a service which is a software model prover model proved in Page 358. Green Cloud Computing and Environmental Sustainability 321 on-demand access to Computing and Environmental Sustainability 321 on-demand access to Computing and Environmental Sustainability 321 on-demand access to Computing and Environmental Sustainability 321 on-demand access to Computing and Environmental Sustainability 321 on-demand access to Computing and Environmental Sustainability 321 on-demand access to Computing and Environmental Sustainability 321 on-demand access to Computing and Environmental Sustainability 321 on-demand access to Computing and Environmental Sustainability 321 on-demand access to Computing and Environmental Sustainability 321 on-demand access to Computing                                                                                                    | [PDF] smashbooklit.com<br>[PDF] cloudbus.org                            |
| * | Articles Any time Since 2019 Since 2019 Since 2015 Custom range Sort by relevance Sort by date ✓ include patents ✓ include citations ✓ Create alert                                                                                                    | green architecture sustainability       Q         About 369,000 results (0.05 sec)         rcmation; The new autonomous house: Design and planning for sustainability         B Vale, R Vale - 2000 - Thames & Hudson London         ☆ 99 Cited by 140 Related articles All 7 versions Import into EndNote         Book; Green architecture: design for a sustainable future         B Vale, R Vale, R Doig - 1991 - smashbookit.com         to its contexts while connecting to overarching Sustainable Development Goals?         Green Architecture: Design for a Sustainable Future - AbeBooks Application of sustainability concepts in architecture will be prevented the new         ☆ 99 Cited by 191 Related articles Import into EndNote         SK Garg, R.Buyya - Harnessing Green IT: Principles and, 2012 - books google.com         on the topmost layer of cloud-computing architecture, the cloud services (Figure 16.3) are referred to as software as a service which is a software delivery model providing Page 358. Green Cloud Computing and Environmental Sustainability 321 on-demond access to the software as a service which is a software delivery model providing Page 358. Green Cloud Computing and Environmental Sustainability 321 on-demond access to the software as a service which is a software delivery model providing Page 358. Green Cloud Computing and Environmental Sustainability 321 on-demond access to the software delivery model providing the term of the software delivery model providing the term of the software delivery model providing the term of the software delivery model providing the term of the software delivery model providing the term of the sopelater term of the software delivery model pr                                                                                                    | [PDF] smashbooklit.com<br>[PDF] cloudbus.org<br>[PDF] sciencedirect.com |

ภาพที่ 3

5. คลิกที่ **นำเข้าสู่ EndNote** <sub>หรือ</sub> **Import into EndNote** เพื่อดาวน์โหลดไฟล์ ชื่อ scholar.enw

6. นำข้อมูลอ้างอิงเข้า EndNote Library

- เปิดโปรแกรม EndNote และ Library ที่ต้องการใส่
- Windows ให้ดับเบิ้ลไฟล์ scholar.enw
- Mac OS ที่โปรแกรม EndNote
  - ให้เลือกเมนู File -> Import
  - ปรากฏหน้าต่างขึ้นใหม่
  - คลิกที่ปุ่ม Options
  - ในช่อง Import options เลือก EndNote Import
  - เลือกชื่อไฟล์ scholar.enw
  - คลิกปุ่ม Import